## آموزش ثبت نام نهایی

✓ به آدرس e.kish-ist.net رفته و پس از وارد کردن نام کاربری و رمز عبور بر روی گزینه ورود به پنل کاربری
✓ کلیک فرمایید ( دقت فرمایید نوع کاربری حتما زبان آموز باشد ، اعداد انگلیسی تایپ شود ، VPN دستگاه خاموش باشد.)

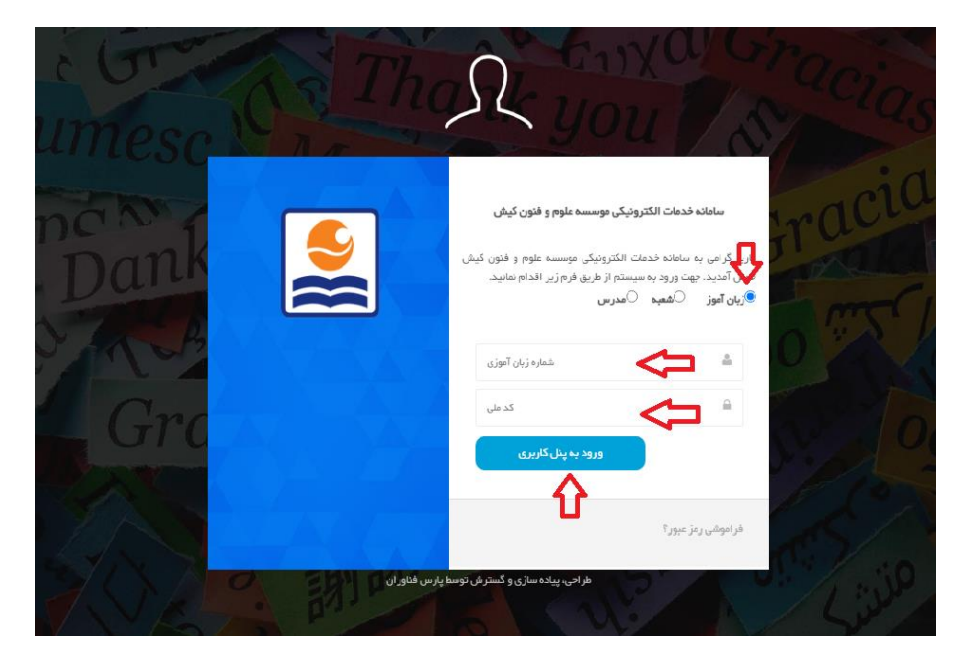

✓ بر روی گزینه ثبت نام اینترنتی کلیک کرده ، کد زمانبندی دلخواه خود را انتخاب نموده و بر روی دکمه ثبت نام کلیک نمایید.

| آموزش مجازی کیش اجا جو ایند بر این                                                                                                    |  |
|----------------------------------------------------------------------------------------------------|--|
| موسسه علوم و فنون کیش (x+T) ABC & ABC                                                                                                    |  |
| به سامانه خدمات الكترونيك خوش آمديد.                                                                                                    |  |
|                                                                                                    |  |
| کرد. در ادامه با توجه به نیاز کشور، آموزش زبانهای خارجی را در برنامه خود قرار داد و در                                                                                                    |  |
| حال حاضر با بیش از 120 شعبه در سراسر ایران، بزرگترین مرکز آموزش زبان های خارجی 🖉 🗛 🖌 💭 - 💭 ایک 👷                                                                                                    |  |
| در کشور محسوب میگردد. دریافت مجوز از سازمان آموزش فنی و حرفه ای کشور جهت ۲٫۰۰۰ ۲٫۰۰۰۰ ۲٫۰۰۰۰۰۰ ۲٫۰۰۰۰ ۲٫۰۰۰۰ ۲٫۰۰۰۰۰۰۰۰ |  |
| برکراری خوره سای مهرب اموری، شجور برکراری دورهسای مسن خشت فارش دونه از<br>معاونت توسعه مدیریت و سرمایه انسانی ریاست جمهوری و دریافت مجوز برگزاری دوره                                                                                                    |  |
| های کوتاه مدت با دانشگاه علمی و کاربردی از دیگر اقدامات این مؤسسه در جهت                                                                                                    |  |
| توسعه فعالیتهای آموزشی خود می باشد                                                                                                    |  |
|                                                                                                    |  |
| جب ثبت نام اینترنتی پرداخت از طریق درگاه پرینت کارت کلاسی لیست پرداخت ها ورود به آموزش آنلاین سوابق و نمرات اطلاع رسانی و تکالیف                                                                                                    |  |
| ثبت نام اینترنتی <b>یادت</b><br>ثبت نام اینترنتی<br>پرداخت از طریق درگاه بانک                                                                                                    |  |
|                                                                                                    |  |
| اطلاعات فردى مشاهده خروج                                                                                                    |  |
| اطلاعات فردی جلسات برگزار شده خروج از سامانه خدمات                                                                                                    |  |

|                                                                                                    | اطلاعات زبان آموز                                                                                                    |
|----------------------------------------------------------------------------------------------------|----------------------------------------------------------------------------------------------------|
| کد زبان . موجودی زبان . ویل<br>آموز . آموز .                                                                                                    | نام زبان آموز :                                                                                                    |
|                                                                                                    | اطلاعات ترم قبلی                                                                                                    |
| ترم: نام کتاب: نام سطح(دوره): Pre-Intermediate 5 - PI5                                                                                                    | سال ترم :<br>وضعیت نمرہ :                                                                                                    |
|                                                                                                    | اطلاعات ترم جديد                                                                                                    |
| ترم جدید: میداد نام کتاب: نام سطح(دوره) : Upper-Intermediate 1 - UI1 - UI1<br>۸۲ ریل<br>۷ ریل<br>۵ ریل<br>۸ ریل<br>۲۳۴۴۴۴-۴۱۸                                   | سال ترم جدید : ۴۴<br>شهریه : ۲۰۰۰<br>نینجشنبه و جمعه : ۲۰۰۰<br>وضعیت تخفیف : تعلیف<br>خالص پرداختی : ۲۰۰۰<br>خالص پنجشنبه و جمعه : ۲۰۰۰ |
| ۴۳۴۶۴۴۰۴۲۲ - زمانیندی : دوشنبه ۱۶۰۶ تا ۱۷:۱۵چهار شنبه ۱۶:۰۰ تا ۱۵:۷۱ Online ۱۷:۱۵<br>۴۳۴۶۴۴۰۴۲ - زمانیندی : یکشنبه ۱۶:۰۰ تا ۱۵:۷۱,سه شنبه ۱۶:۰۰ تا Online ۱۷:۱۵ | کد زمانبندی: O کد زمانبندی :<br>O کد زمانبندی :                                                                                         |

✓ بر روی گزینه پرینت کارت کلاسی کلیک کرده و مشخصات کامل کلاس خود اعم از روز و ساعت ، تاریخ شروع و پایان ترم
و .... را مشاهده نمایید.ثبت نام شما با موفقیت نهایی شده است.

| كىش                                                                | أموزش مجازي کيش<br>موسسه علوم و فنون                                |                                                                                                   |
|--------------------------------------------------------------------|---------------------------------------------------------------------|---------------------------------------------------------------------------------------------------|
|                                                                    | عزيز                                                                |                                                                                                   |
| ديد.<br>زاد کيش خوش آمديد                                          | به سامانه حدمات الندرونيک خوس اه<br>) کيش وابسته به سازمان منطقه آز | به موسسه آموزشی علوم و فنور                                                                       |
|                                                                    |                                                                     |                                                                                                   |
|                                                                    |                                                                     |                                                                                                   |
|                                                                    |                                                                     |                                                                                                   |
|                                                                    |                                                                     | اطلاعات زبان آموز                                                                                 |
| موجودی زبان : • ریال<br>آموز                                       | کد زبان .<br>آموز                                                   | اطلاعات زبان آموز<br>نام زبان آموز :                                                              |
| موجودی زبان : ریل<br>آموز :                                        | کد زبان :<br>آموز                                                   | اطلاعات زبان آموز<br>نام زبان آموز :<br>اطلاعات ترم قبلی                                          |
| موجودی زبان : ۰ ریل<br>آموز : ۰ ریل<br>کتاب : ۱۰۰۰ نام سطح(دوره) : | کد زبان : .<br>آموز<br>ترم : میداد نام                              | اطلاعات زبان آموز<br>نام زبان آموز :<br>اطلاعات ترم قبلی<br>سال ترم: ۲۴<br>وضعیت نمره : راید نشده |
| موجودی زبان : ریل<br>آموز : ریل<br>کتاب : نام سطح(دوره) :          | کد زبان : ا<br>آموز<br>ترم : میداد نام                              | اطلاعات زبان آموز<br>تام زبان آموز :<br>اطلاعات ترم قبلی<br>وضعیت نمره : ۲۴<br>پرینت کارت کلاسی   |

| شعبه: آموزش مجازي کيش<br>شماره زبان آموز:<br>نام:<br>نام خانوادگي:<br>سطح:<br>نوع کلاس: شنبه 4شنبه2<br>روزهای کلاس : چهار شنبه ۱۷:۳۰ تا ۱۸:۴۵<br>روزهای کلاس : چهار شنبه ۱۷:۳۰ تا ۱۸:۴۵ | المجاهد<br>المعالية:<br>المعالية:<br>الماليا:<br>الممالية:<br>الممالية:<br>الممالية:<br>الممالية:<br>الممالية:<br>ال |
|----------------------------------------------------------------------------------------------------|----------------------------------------------------------------------------------------------------|
| شروع: ۱۴۰۳/۵/۱<br>پایان: ۱۴۰۳/۶/۲۱                                                                                                    |                                                                                                    |

در صورت بروز هر گونه مشکل با واحد امور مشتریان موسسه تماس حاصل فرمایید. ۰۲۱۴۱۵۹۲۰۰۰

موفق باشيد